# りそなe-レートサービス 電子証明書取得用ガイド

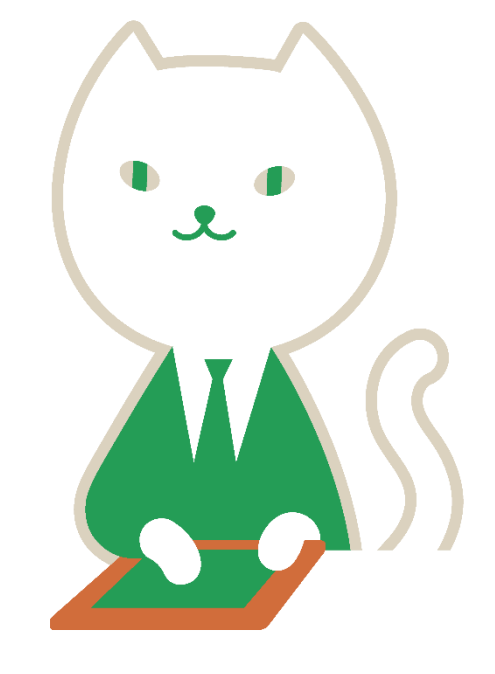

♦ ♦ ♦ 目 次 ♦ ♦ ♦

| 第1章電子証明書取得用アプリケーションの | インストール                  |    |
|----------------------|-------------------------|----|
|                      | •••••                   | 1  |
| 第2章電子証明書の1ンストール(初回編) | • • • • • • • • • • • • | 5  |
| 第3章電子証明書取得用アプリケーションの | インストールが                 |    |
| 出来なかったお客さまへ          | • • • • • • • • • • •   | 8  |
| 第4章電子証明書のインストール(更新編) | • • • • • • • • • • •   | 15 |
| 第5章その他               |                         | 18 |

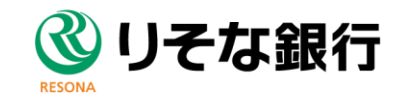

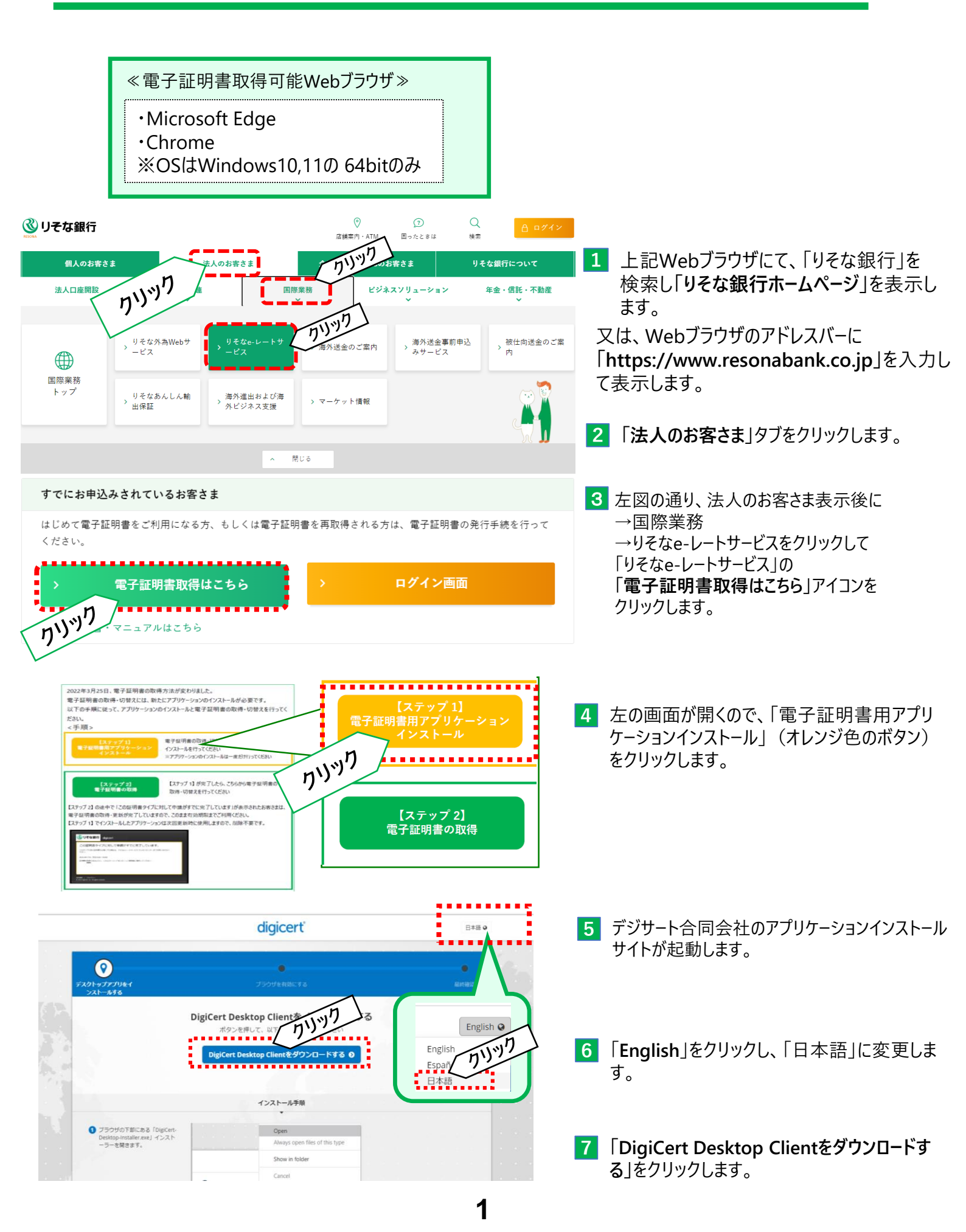

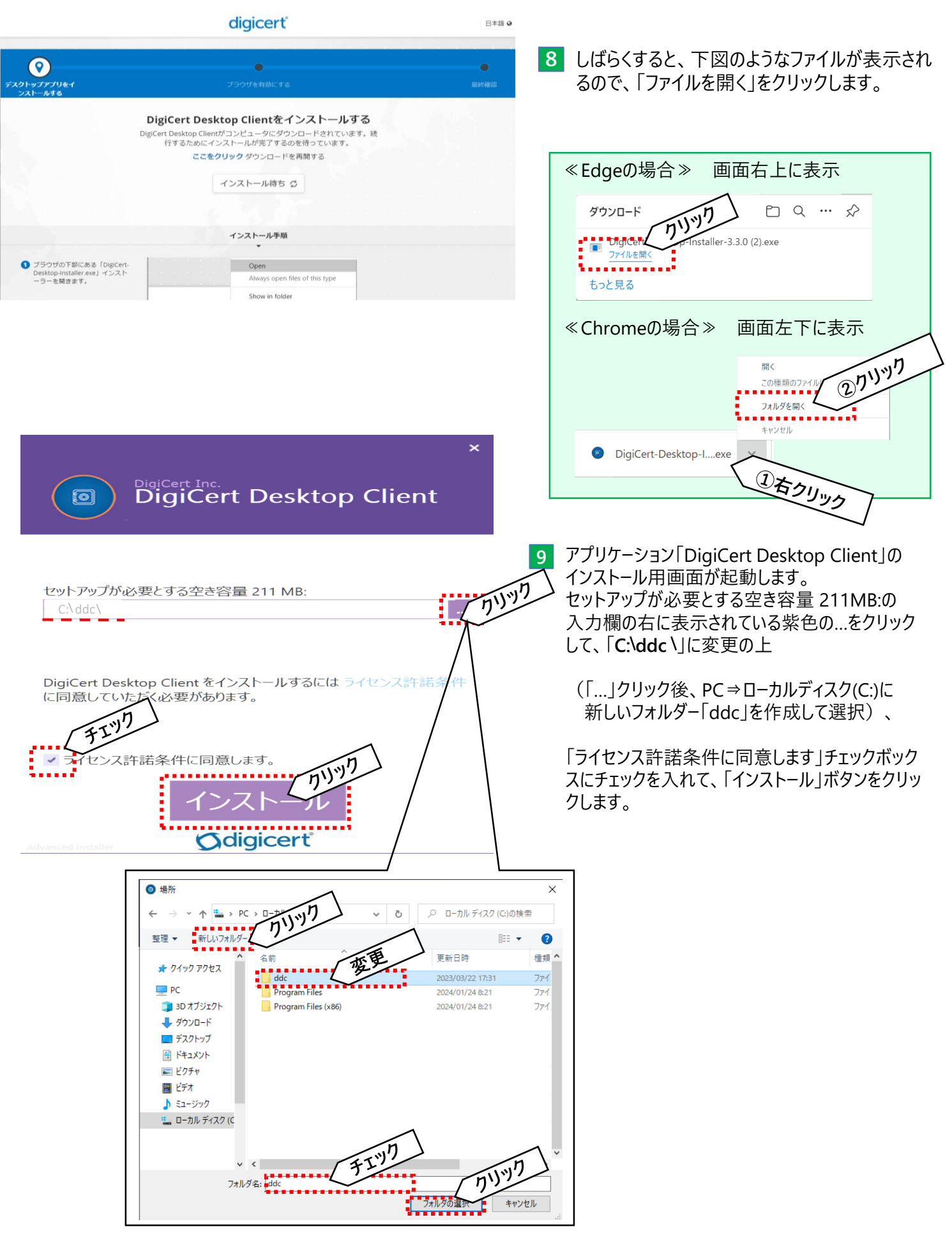

2

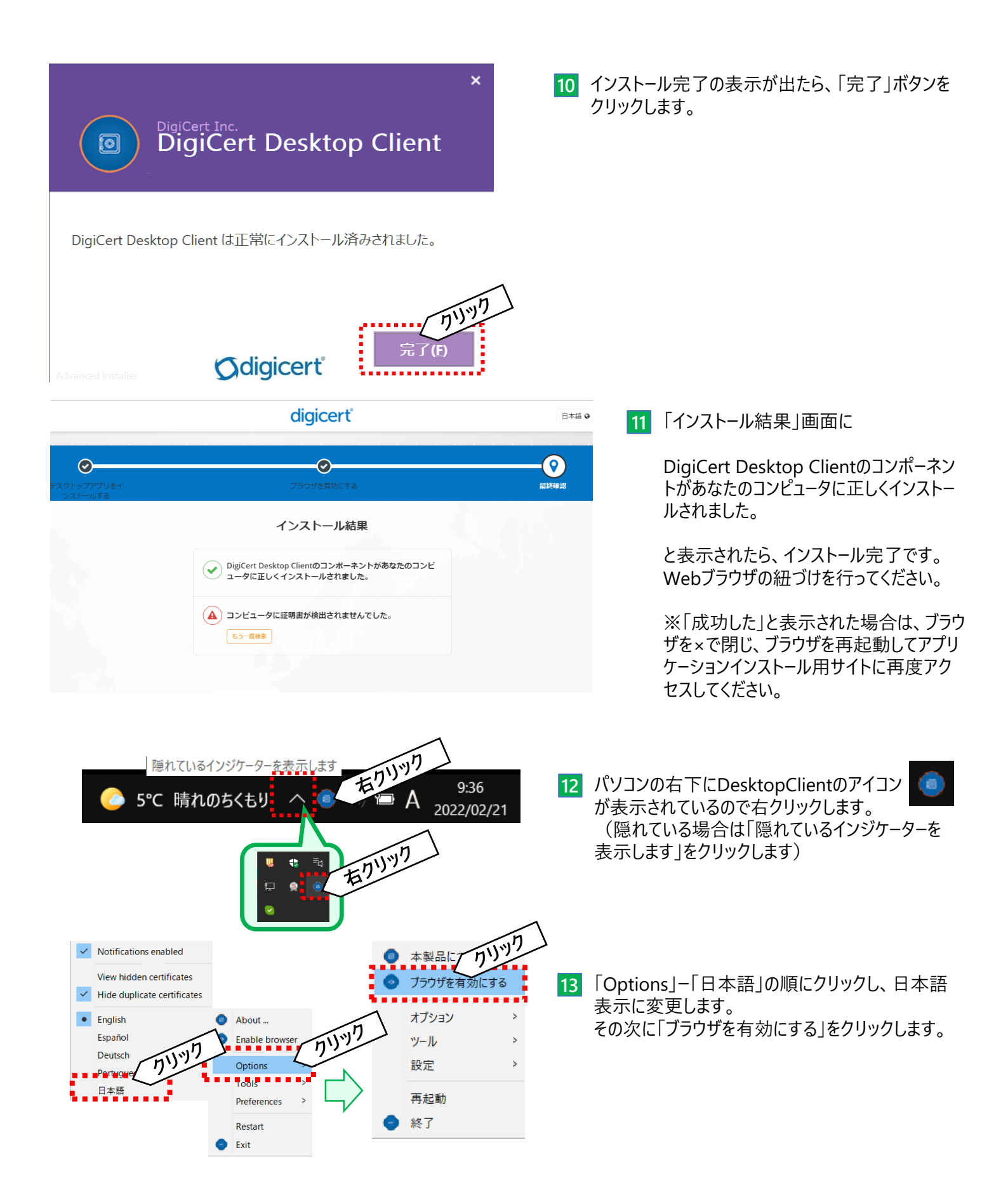

| <ul> <li>リボジトリ管理 –</li> <li>DigiCert Desktop Clientを有効にする</li> <li>DigiCert Desktop Clientをブラウザーに統合して操作する必要があります。</li> <li>Chrome, Microsoft Edge, Opera, Brave, Internet Explorer</li> <li>Chrome, Microsoft Edge, Opera, Brave, Internet Explorer</li> <li>ブラウサが有効</li> <li>民間組織統合証明書は利用できません</li> <li>Mozilla Firefox</li> <li>有効</li> <li>ブラウザは起気物になっていませ[7]</li> <li>民間組織統合証明書は利用できません</li> </ul>                                                                                                    | <ul> <li>×</li> <li>14 「DigiCert Desktop Clientを有効にする」画面が<br/>起動します。<br/>ご利用のブラウザとDesktopClientを紐づけします。<br/>右図のように「ブラウザが有効」と「無効化」ボタンが<br/>表示されていれば紐づけは完了しています。</li> <li>「閉じる」ボタンで画面を閉じ、再度、りそな銀行の<br/>ホームページから「電子証明書取得はこちら」ボタンを<br/>クリックします。<br/>(P.3をご参照ください)</li> </ul> |
|----------------------------------------------------------------------------------------------------|----------------------------------------------------------------------------------------------------|
| 1 %まで再び表示しない セキュリティ警告 ×                                                                                                    | Alua                                                                                                    |
| <ul> <li>発行者が次であると主張する証明機関(CA)から証明書をインストールしようとしています:</li> <li>DigiCert Desktop Client Connector</li> <li>証明書が実際に "DigiCert Desktop Client Connector - よーご からの ひのであるがごかを残せできません。"DigiCert Desktop Client Connector - よーご 小ちの ひのであるがごかを残せできませるまた。"DigiCert Desktop Client Connector - よーご に当場して発行者を確認する必要があります。次の書号は2018年であす:</li> <li>理印(sha1): 33088455 2048年18月 D8ACBA3B 19CD7CA6 3F210058</li> <li>審査:<br/>2010年15月 書をインストールすると、2010年16月 のな証明書をインストール することは、さキョンティレール 危険です。(はい) をクリックすると、2016頃を目的 読いたことになります。</li> <li>この証明書をインストールしますか?</li> </ul> | 「ブラウザがまだ有効になっていません」の場合は、<br>「有効にする」ボタンをクリックし、画面に従って<br>紐づけします。                                                                                                    |

### 第2章 電子証明書のインストール(初回編)

電子証明書の有効期間は1年となります。 出来る限り、有効期間終了前に、お客さまご自身で電子証明書の更新作業を行ってください。 第1章の電子証明書取得用アプリケーションを初めてインストールされた方が電子証明書インストールする ための手順となります。 ■ご用意いただくもの ・電子証明書取得用アプリケーションインストール済のパソコン ・りそなe-レートサービス手続き完了のお知らせ(特定記録郵便にて郵送) ①ユーザー名 ②申請コード

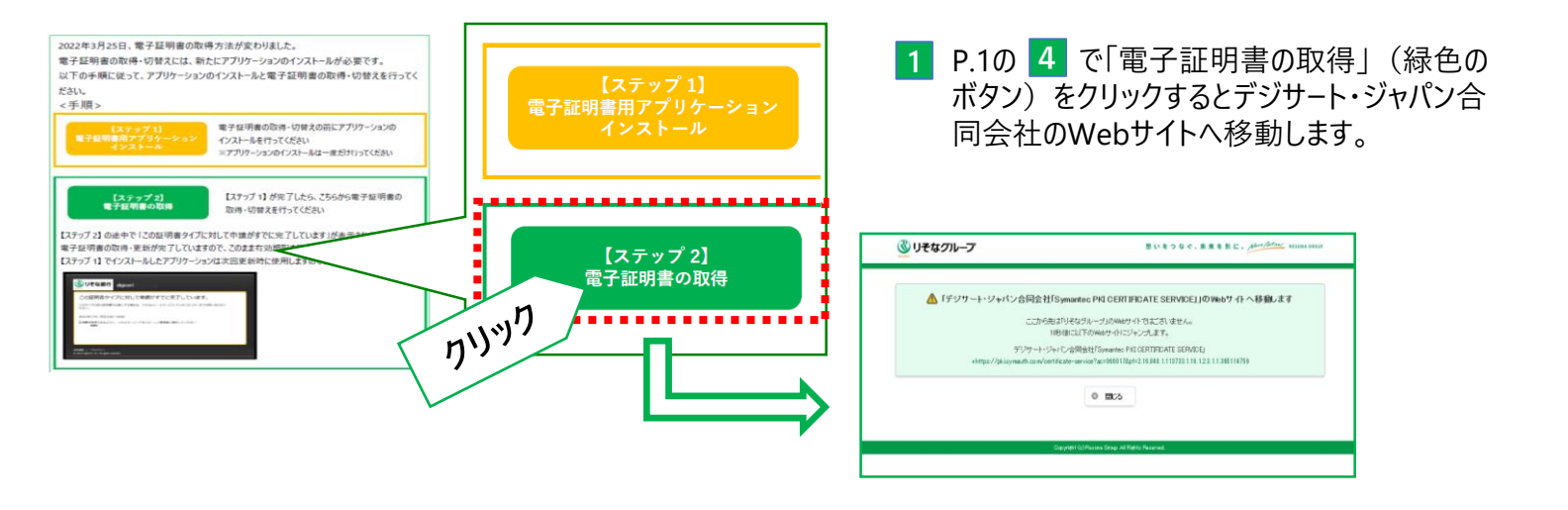

| しの強整         単語:         ロの強整         単語:         文のステップ     | ⊞≭₩ |
|--------------------------------------------------------------|-----|
| ID の 確認<br>申請処理を開始するには、情報を入力してください。<br>ユーザー名<br>taroresona   | 施行  |
| 法的通知   プライバシーー<br>● 2019 DigiCert, Inc. All rights reserved. |     |

- デジサート合同会社「digicert」の電子証明書取 得用のWebサイトが開きます。
- 3 「ユーザー名」を入力し、「続行」をクリック します。
  - ※「ユーザー名」は郵送でお送りした「手続き 完了のお知らせ」に記載されています。

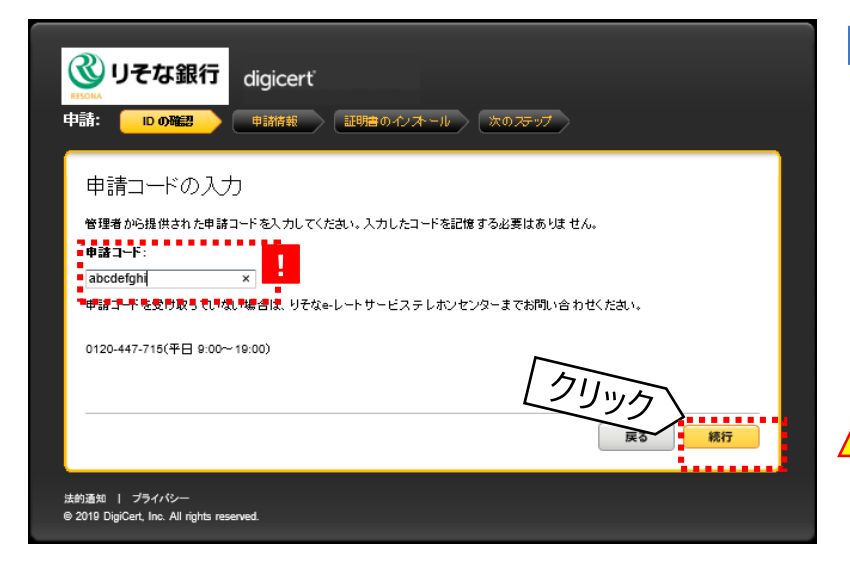

4 「申請コード」を入力し、「続行」をクリックします。

※「申請コード」は郵送でお送りした「手続き 完了のお知らせ」に記載されています。

※大文字小文字を識別しますのでご注意 ください。

「戻る」ボタンはクリックしないようにしてください。 クリックしてしまった場合は、一度ブラウザを立ち 上げ直し、再度アクセスしなおしてください。

| With With With With With With With With                                                                                                    | 4 ユ−ザ−名・申請コ−ドが確認されると、左記の<br>ように登録情報が表示されます。<br>内容をご確認いただき、問題がなければ、<br>「続行」ボタンをクリックします。                                                                                                    |  |  |  |
|----------------------------------------------------------------------------------------------------|----------------------------------------------------------------------------------------------------|--|--|--|
| 証明書に割詰付けおれている格報が正しいことを確認し、必須フィールドが読みまた。は入力していたの<br>銀行名 Resona Bank, Limited.<br>サービア名 Resona eRate CA<br>会社名 ResonaShojiCoLtd<br>CustomerID No 000X0XX<br>ユーザー名 taroresona<br>格報が正しくない場合は、りそなe-レートサービステレポンセンターまでお問い合わせください。 | <ul> <li>銀行名: Resona Bank Limited (りそな銀行))</li> <li>サービス名: Resona eRate CA</li> <li>会社名: お客さまの登録会社名(英語表記)</li> <li>CustomerIDNo:「手続き完了のお知らせ」に記載の番号</li> <li>ユーザー名: e-レートサービスにログインする際のユーザ名<br/>(手続き完了のお知らせに記載)</li> </ul>                                                                                                    |  |  |  |
| 大約遺加   ブライバシー<br>© 2019 DiglCert, Inc. All rights reserved.                                                                                                    | 【「手続き完了のお知らせ」イメージ】<br>(VtBo-ibtx7####700886#) (##2-1755)<br>**150000<br>******************************                                                                                                    |  |  |  |
|                                                                                                    | Water - 19-CRI Media Control - 19-CRI Media Control - 19-CRI Media |  |  |  |

6

### 第2章 電子証明書のインストール(初回編)

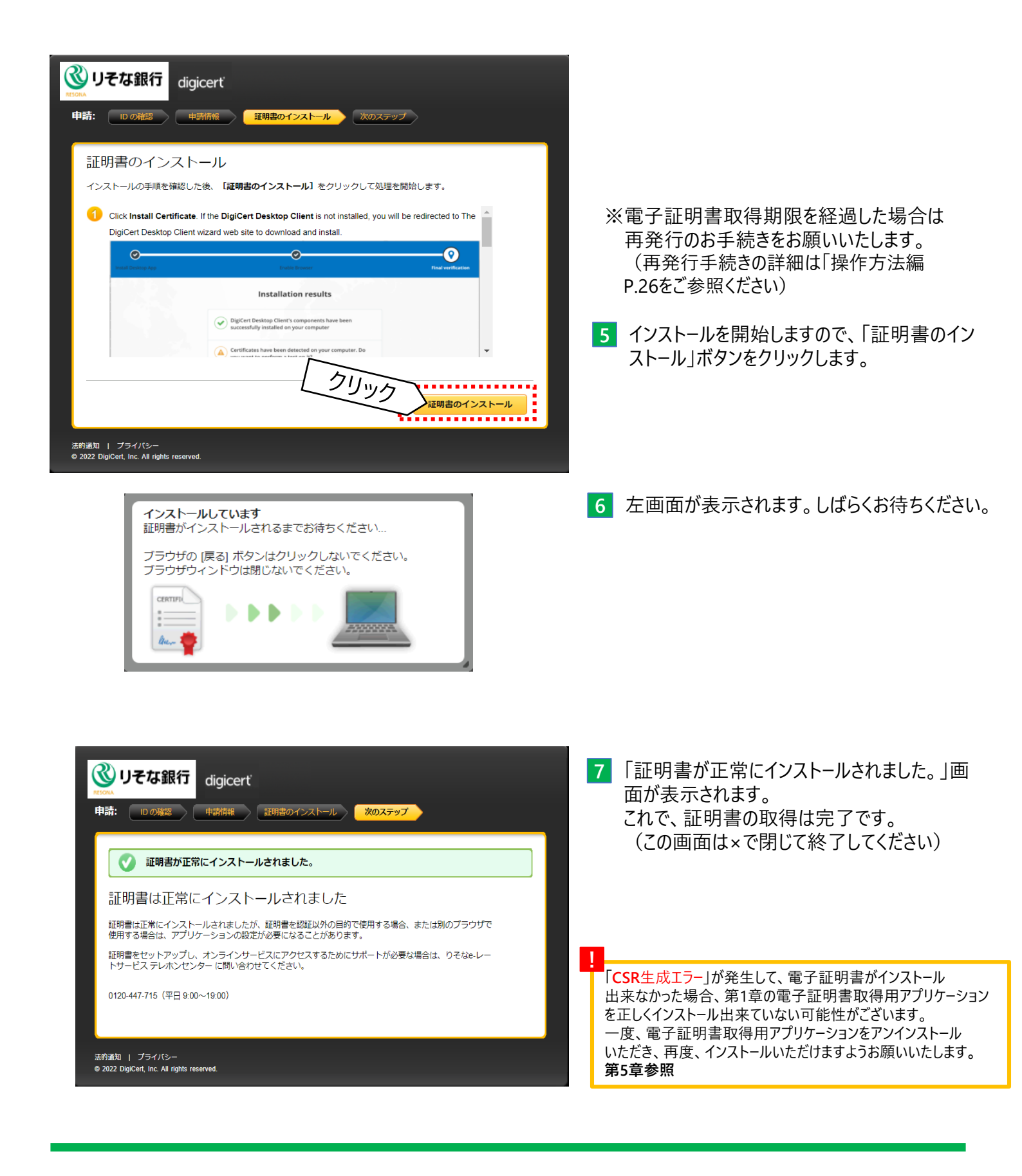

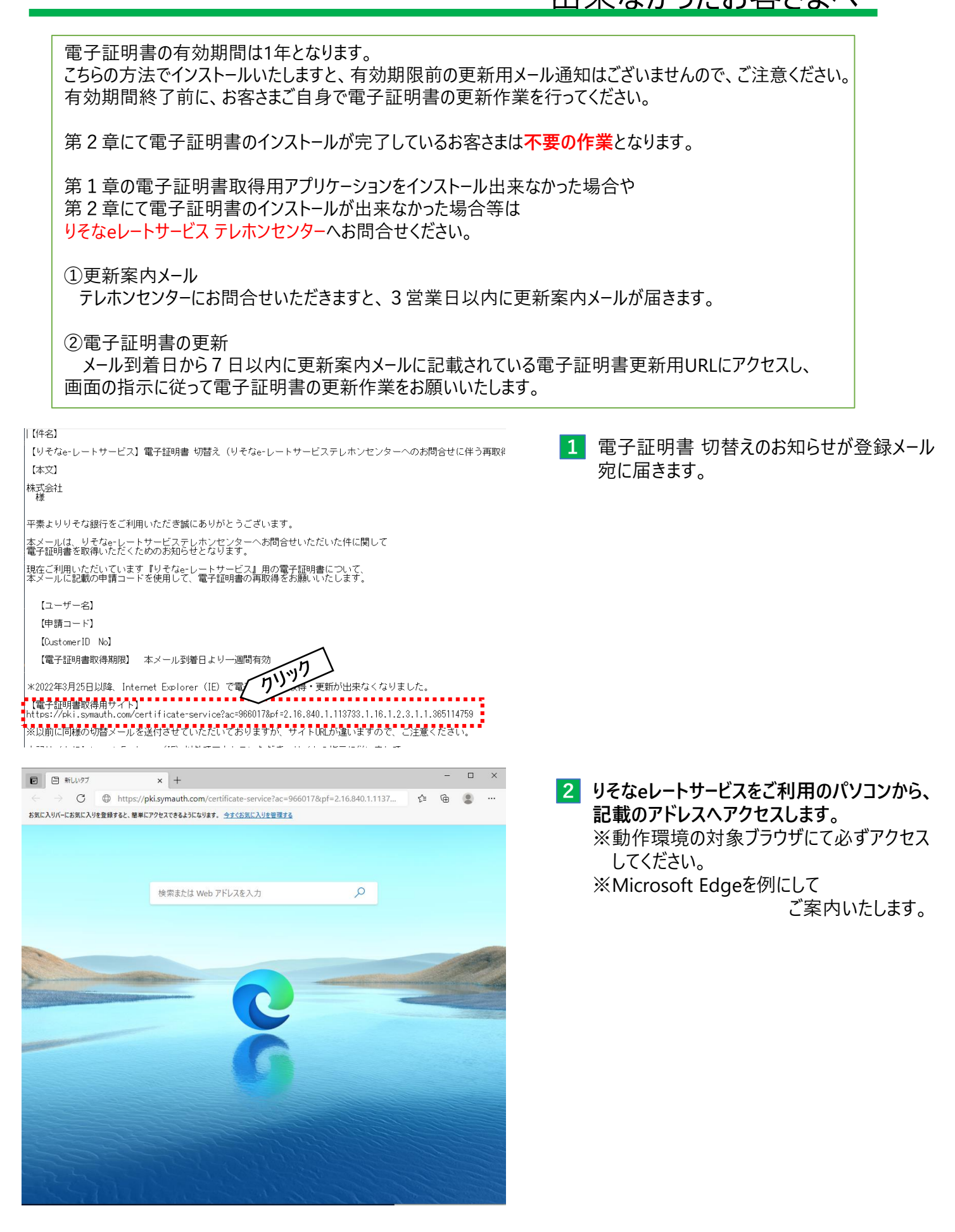

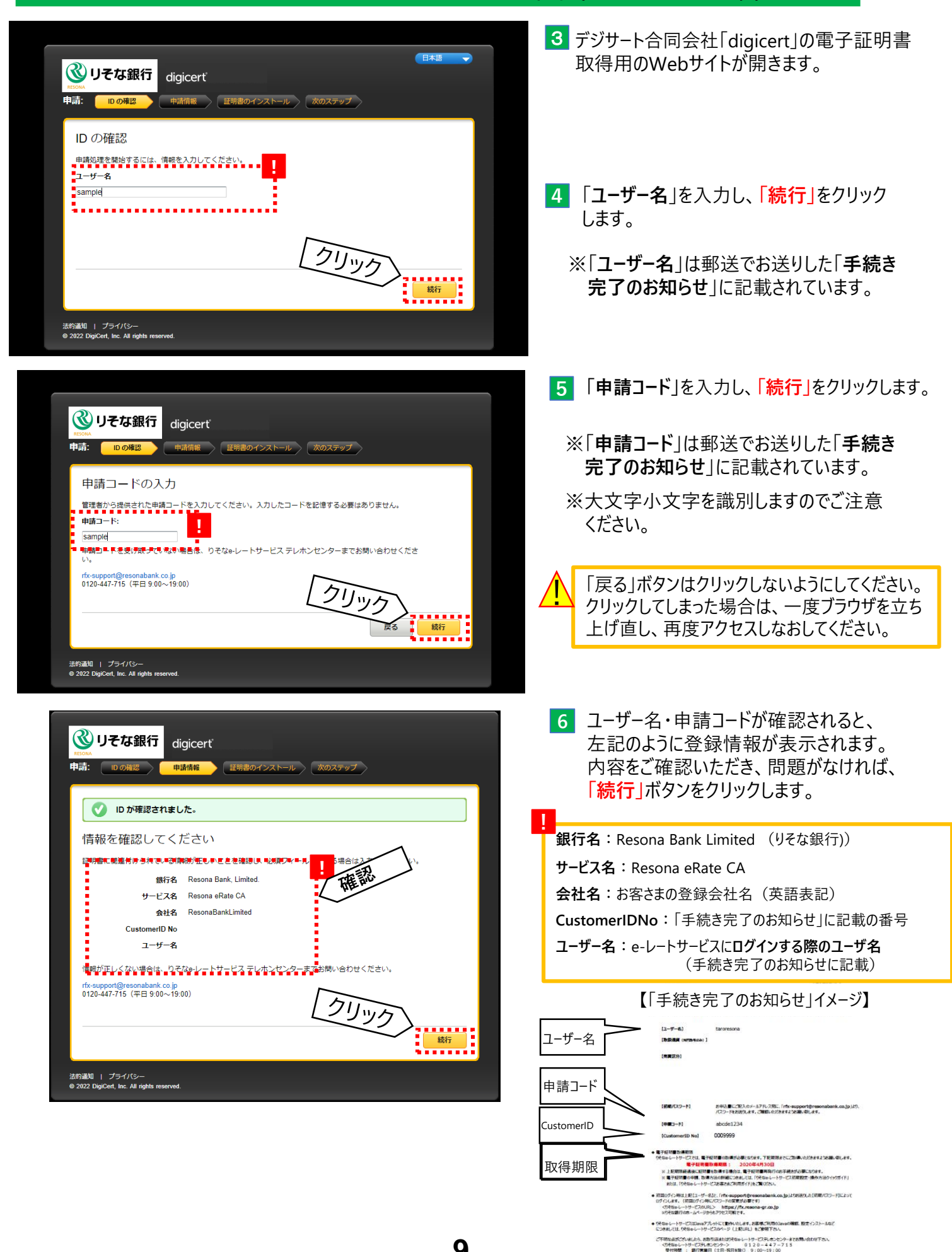

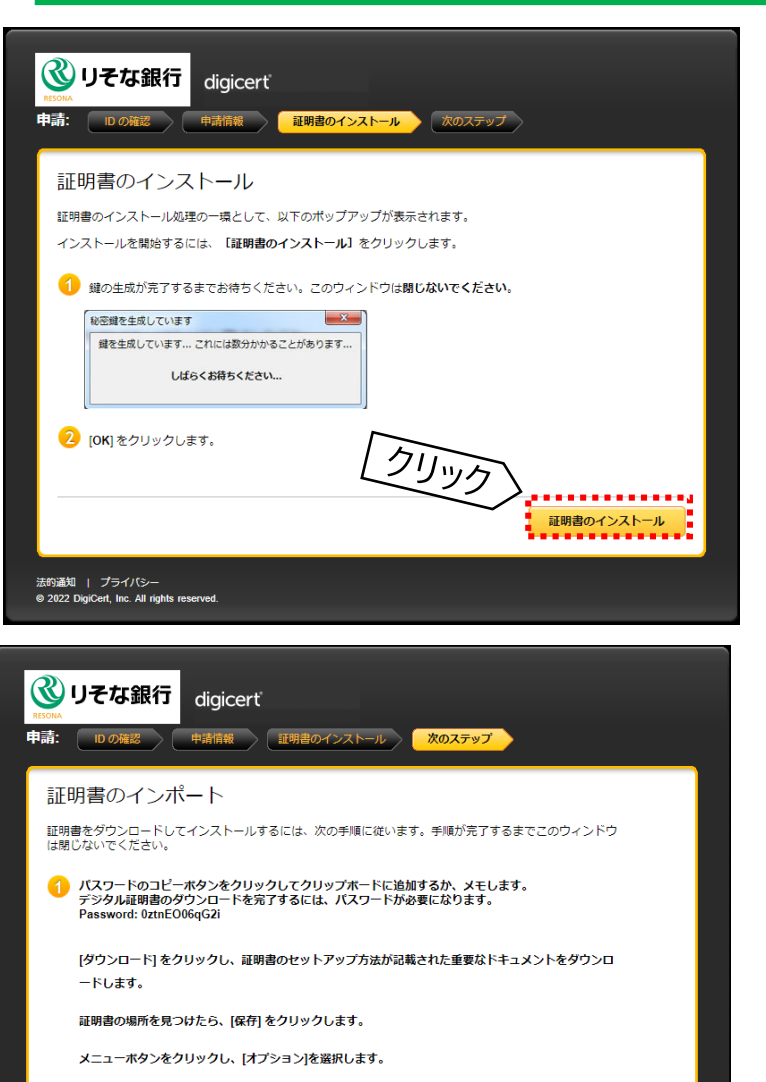

メニューで[プライバシーとセキュリティ]を選択し、[証明書の表示]ボタンをクリックします。

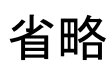

[あなたの証明書] タブを選択し、[インボート] ボタンをクリックします。

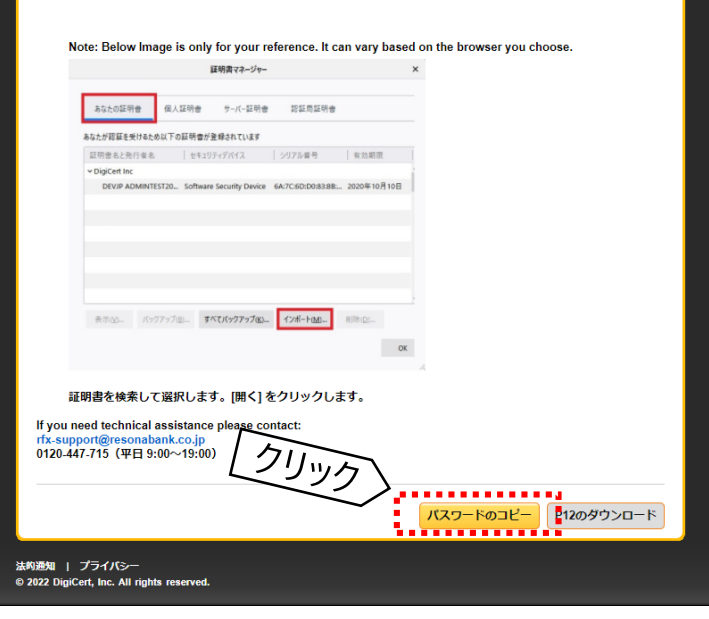

7 「証明書のインストール」をクリックします。

8 しばらくすると、左記のように表示されるので、
 最下部までスクロールして、
 「パスワードのコピー」をクリックします。

※コピーしたパスワードを後ほど 貼り付け(ペースト)します。

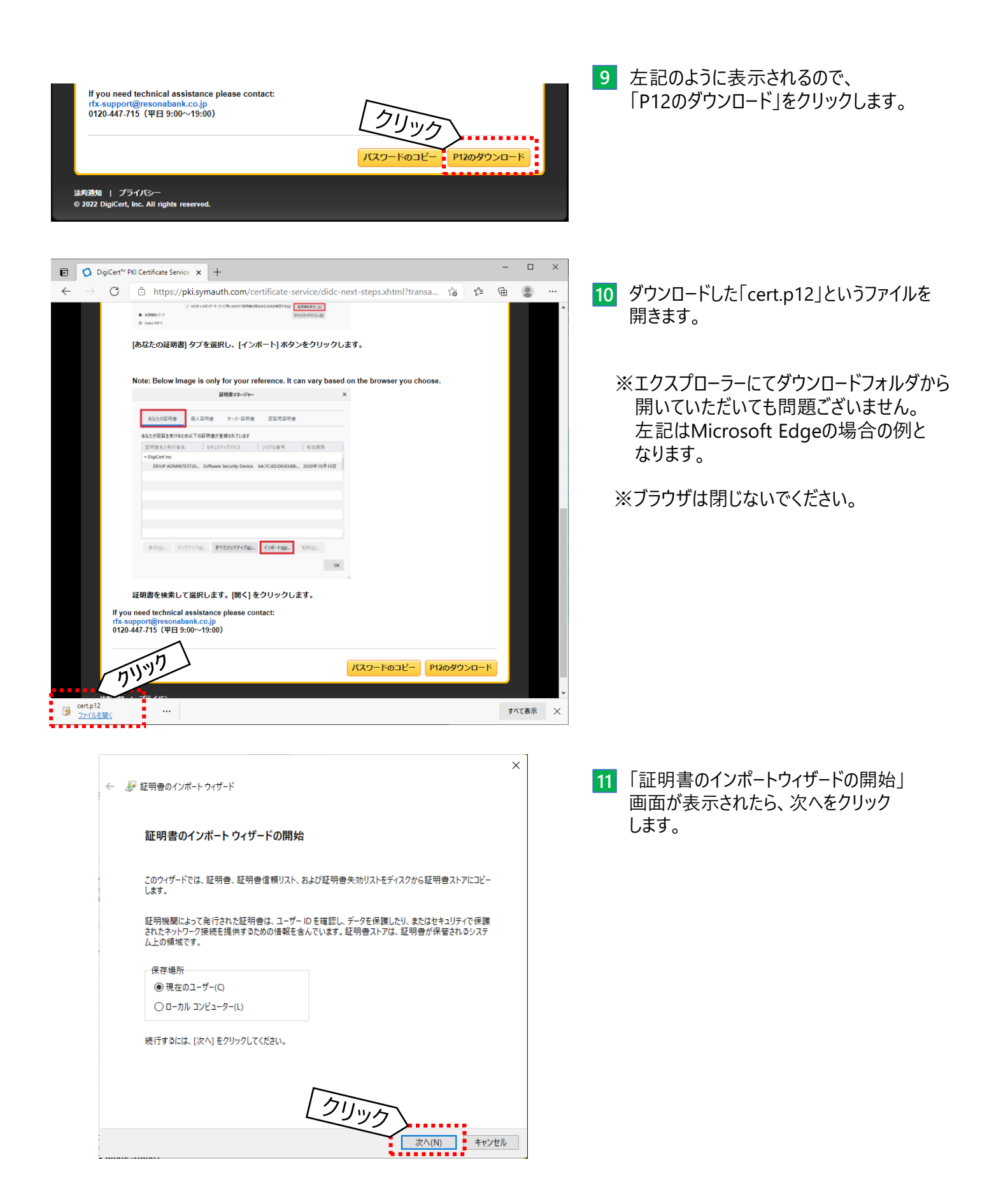

出来なかったお客さまへ × ← 😺 証明書のインポート ウィザード 12 「インポートする証明書ファイル」画面が表示 されたら、次へをクリックします。 インボートする証明書ファイル インポートするファイルを指定してください。 ファイル名(F): 参照(R)... C:¥Users¥sample¥Downloads¥cert.p12 注意:次の形式を使うと1つのファイルに複数の証明書を保管できます: Personal Information Exchange- PKCS #12 (.PFX..P12) Cryptographic Message Syntax Standard- PKCS #7 証明書 (.P7B) Microsoft シリアル化された証明書ストア (.SST) クリック 次へ(N) キャンセル 13 8 にてコピーしたパスワードを貼り付け(ペースト) して、次へをクリックします。 × ← 😺 証明書のインポート ウィザード 秘密キーの保護 セキュリティを維持するために、秘密キーはパスワードで保護されています。 秘密キーのパスワードを入力してください。 パスワード(Ⴒ):\_\_\_\_\_ ..... ■□\_フ(スワードの表示(ロ) インポート オプション(I): ○ 秘密キーの保護を強力にする(E) このオプションを有効にすると、秘密キーがアプリケーションで使われるたびに確認を求められます。 このキーをエクスポート可能にする(M) キーのバックアップやトランスポートを可能にします。 □ 仮想化ベースのセキュリティを使用して秘密キーを保護する(エクスポート不可)(P) ! 上手く、貼り付け出来ない場合、再度 ✓ すべての拡張プロパティを含める(A) ブラウザ上の「パスワードをコピー」をクリック クリック してから実施してください。 欠へ(N) キャンセル

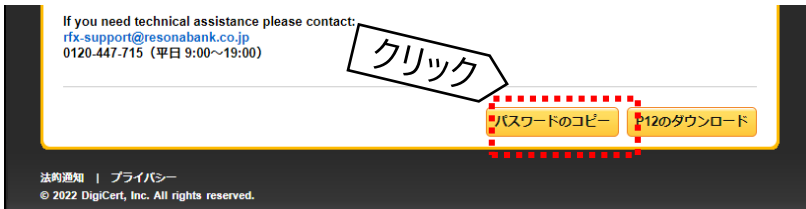

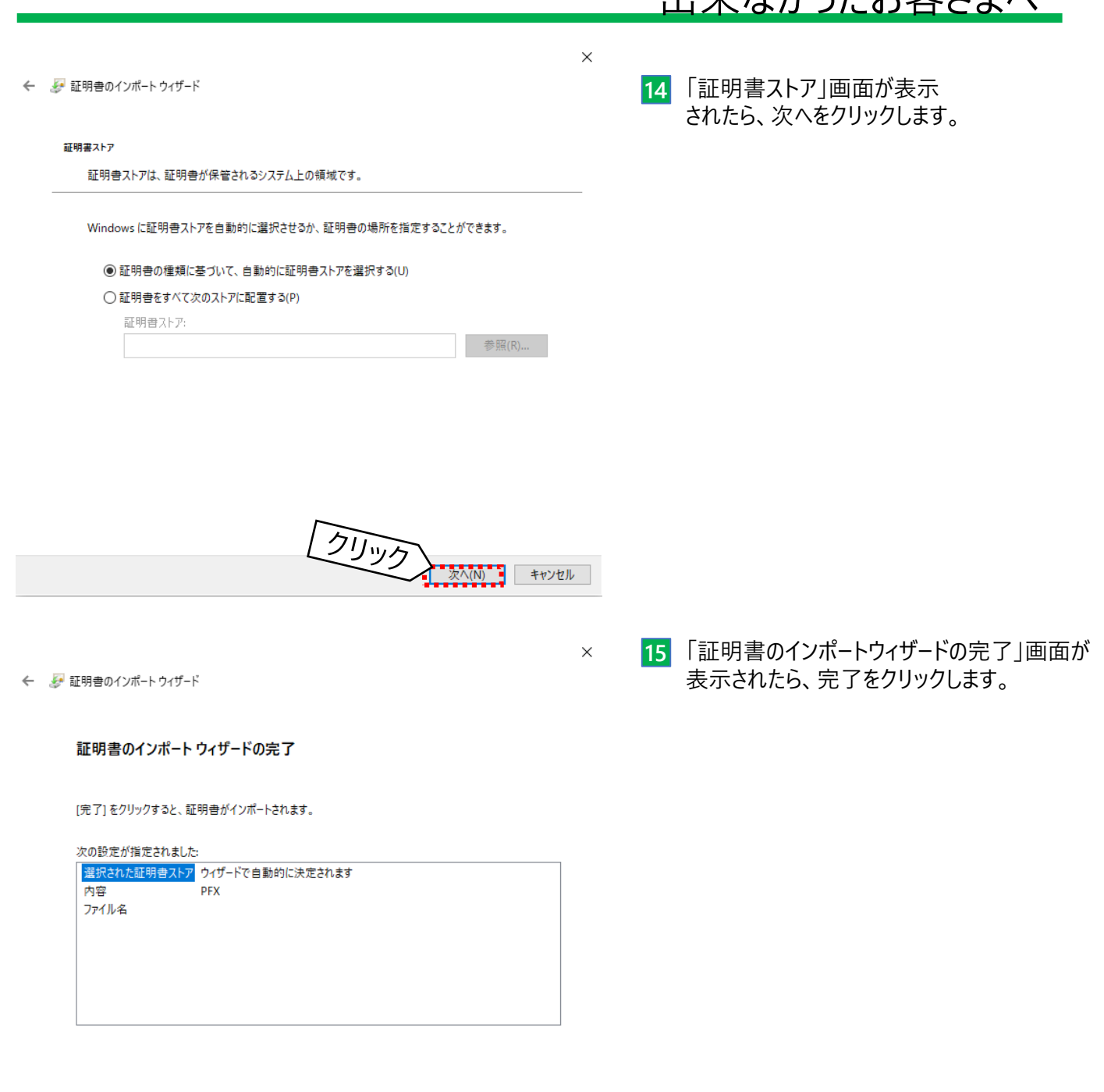

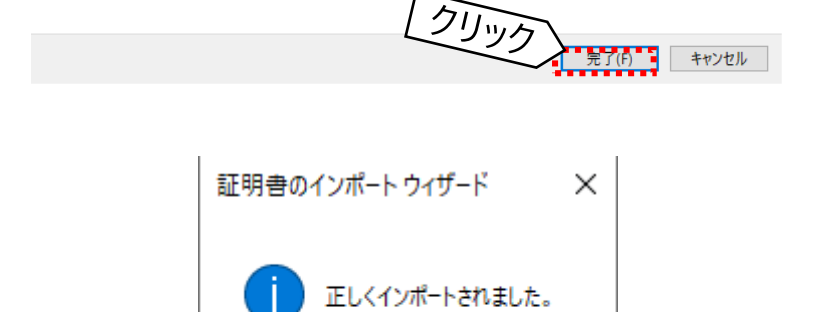

OK

クリック

16 「正しくインポートされました。」画面が 表示されたら、OKをクリックします。

> ※表示していたブラウザを×で閉じていただいて 問題ございません。

17 電子証明書のインストールは以上で完了となります。ブラウザを×で閉じていただいて問題ございません。 りそなeレートサービスログインページより、ログインしてご利用ください。 なお、ログイン時に下図のように「Select Alias」が表示された場合、「cert from Windows-MY store」

を選択して、OKをクリックします。 ※上記選択肢が表示されない場合、お客さまのユーザー名を選択して、OKをクリックします。

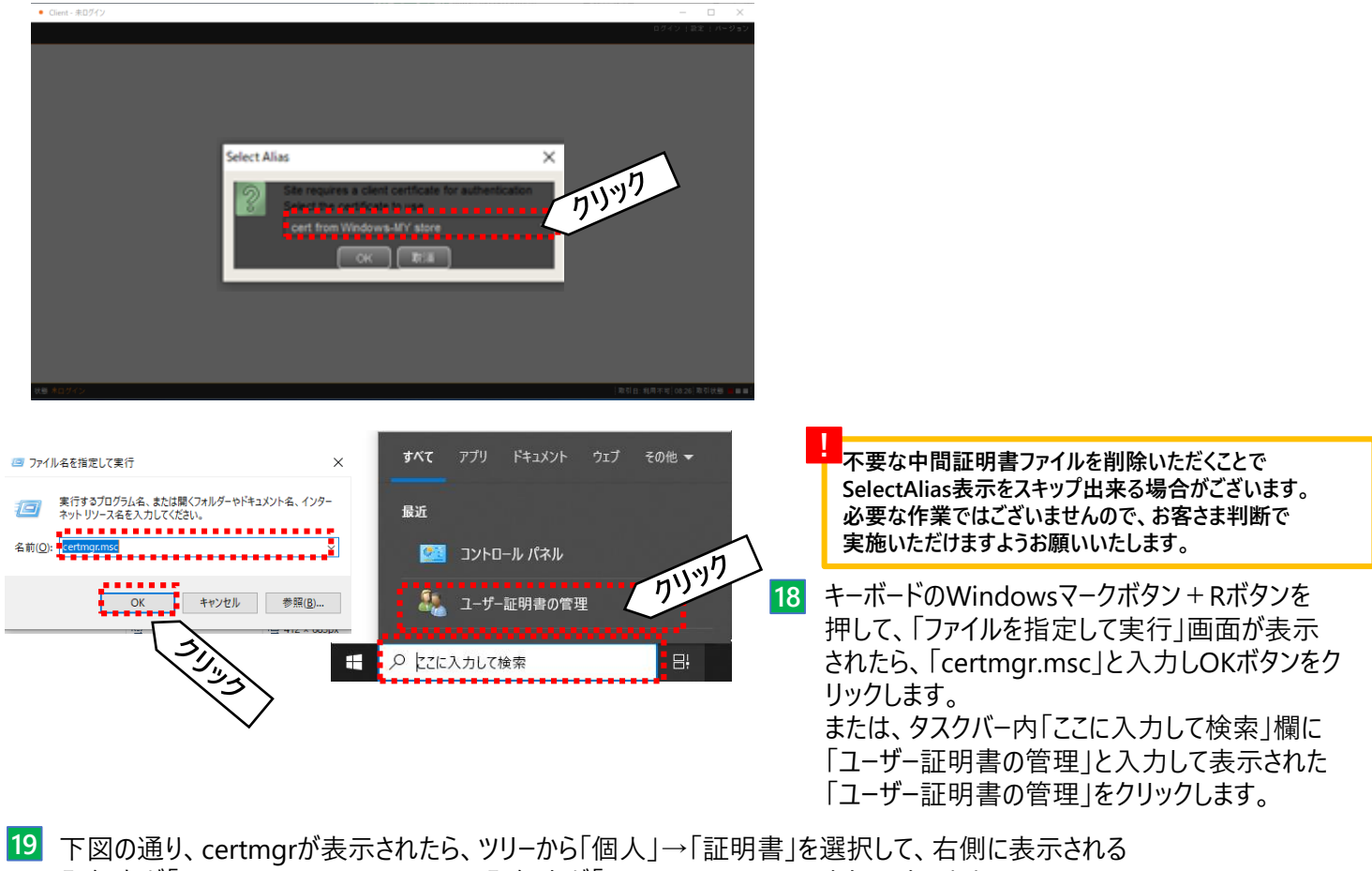

- 発行者が「Resona eRate Root CA」、発行先が「Resona eRate CA」をクリックします。
  - 💥 (削除) ボタンをクリックし、OKボタンをクリックすると削除されます。

※電子証明書の選択を誤ると危険ですので十分にご注意ください。

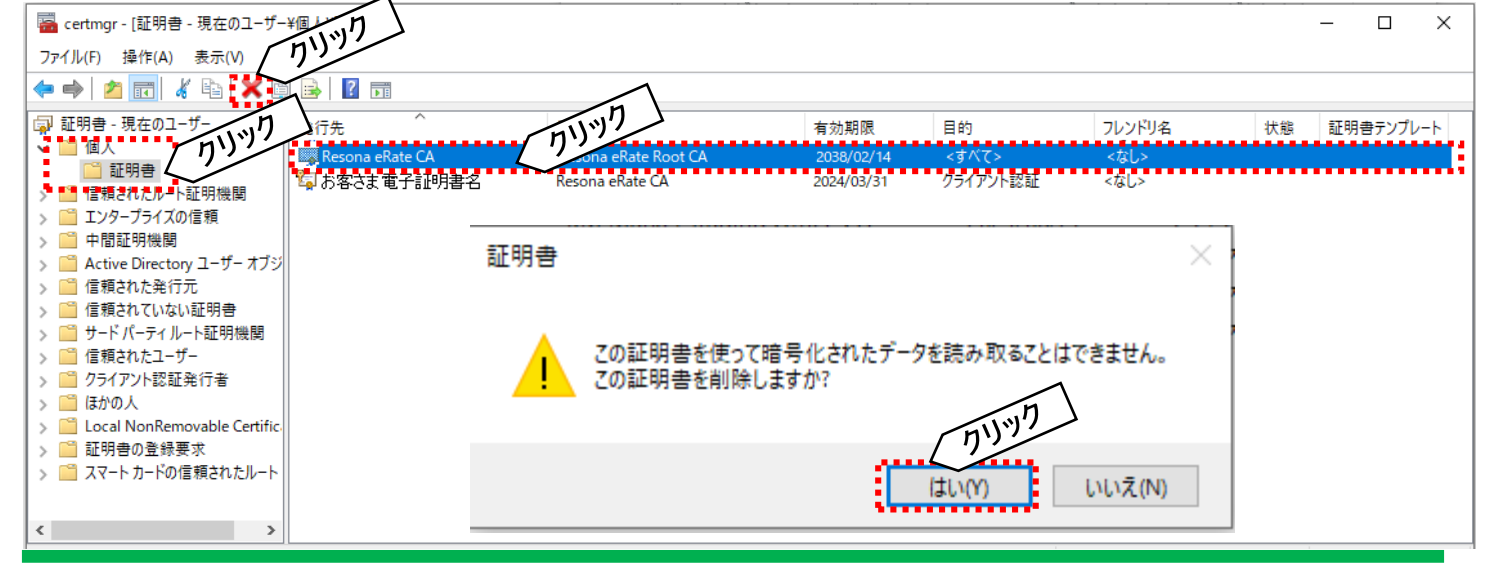

### 第4章 電子証明書のインストール(更新編)

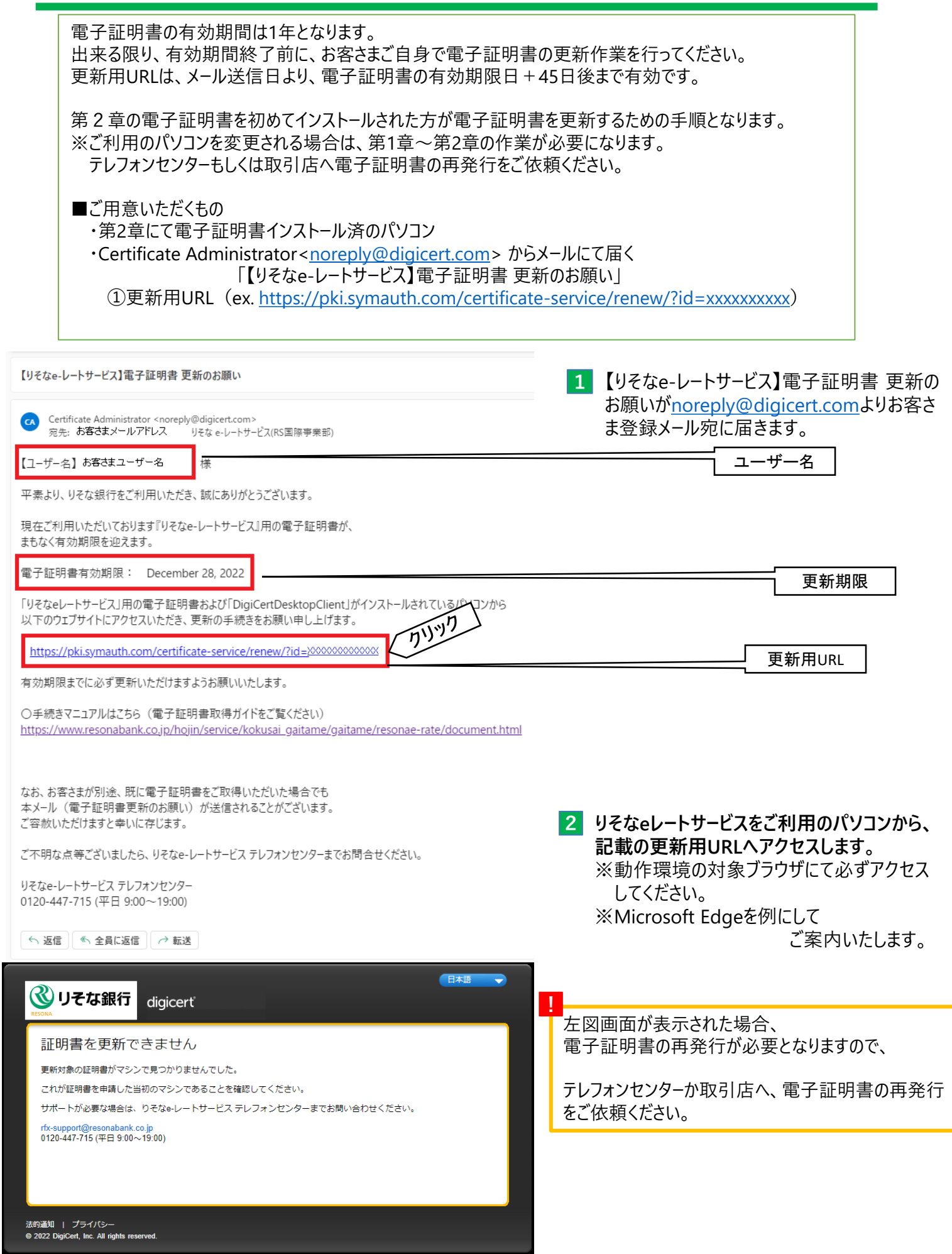

### 第4章 電子証明書のインストール(更新編)

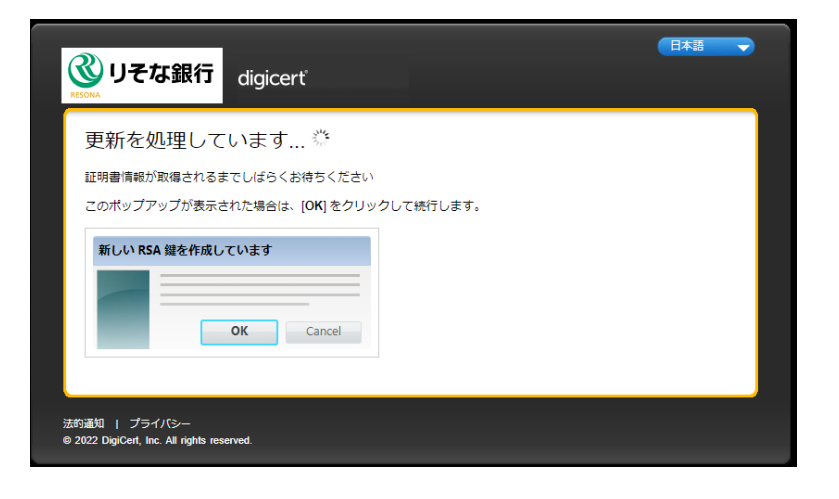

3 デジサート合同会社「digicert」の電子証明書 取得用のWebサイトが開きます。 左記の画面が表示され、しばらくお待ちいた だくと、次画面が表示されます。

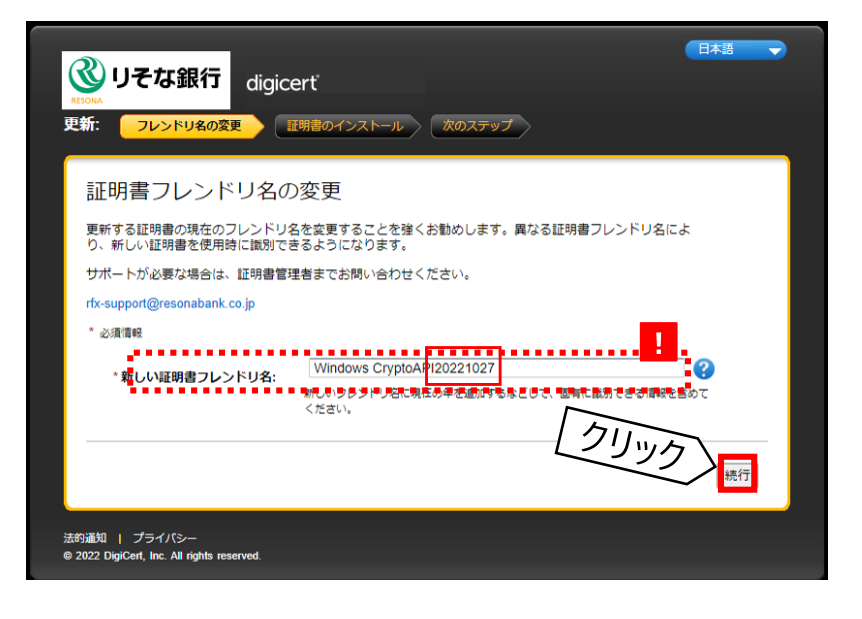

4 「<del>続行</del>」をクリックします。

※「新しい証明書フレンドリ名」は左図の通り、 当日の日付等の文字を入力いただくか、 入力せずとも問題ございません。

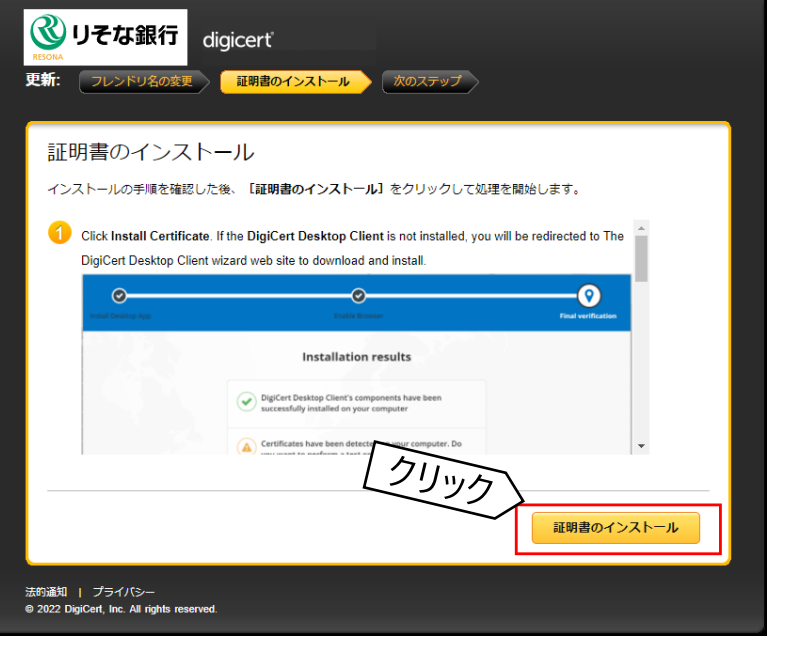

5 「証明書のインストール」をクリックします。

## 第4章 電子証明書のインストール(更新編)

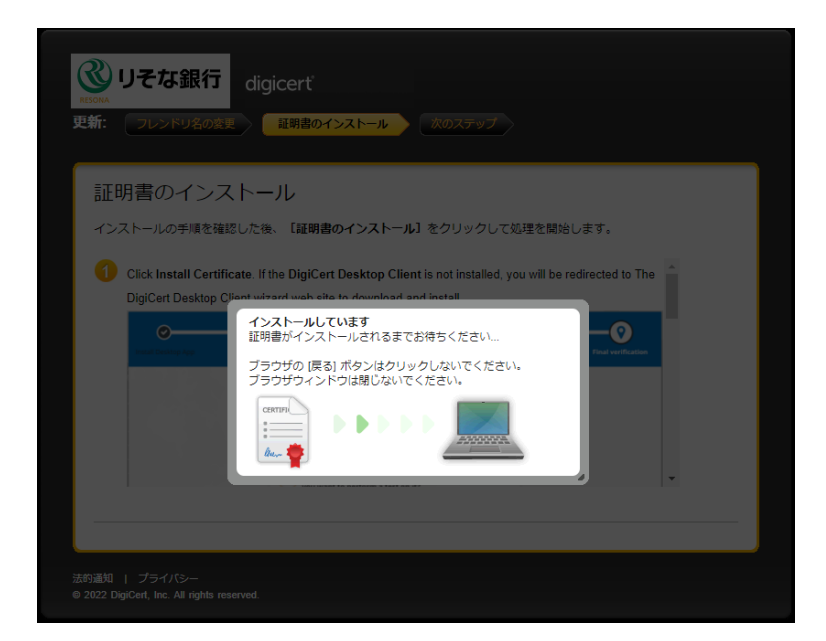

6 左図画面が表示され、しばらくすると次画面が 表示されます。

7 左図画面が表示されましたら、電子証明書の更新作業は完了となります。

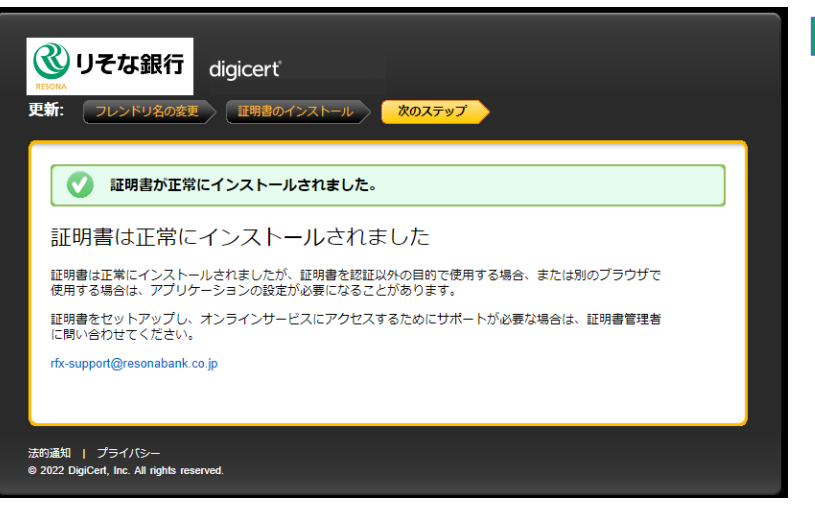

#### 5-1. 電子証明書取得用アプリケーションの状態

第一章の通り、電子証明書取得用アプリケーションを正しくインストールしないと 電子証明書を取得・更新出来ません。以下の方法で状態を確認出来ます。

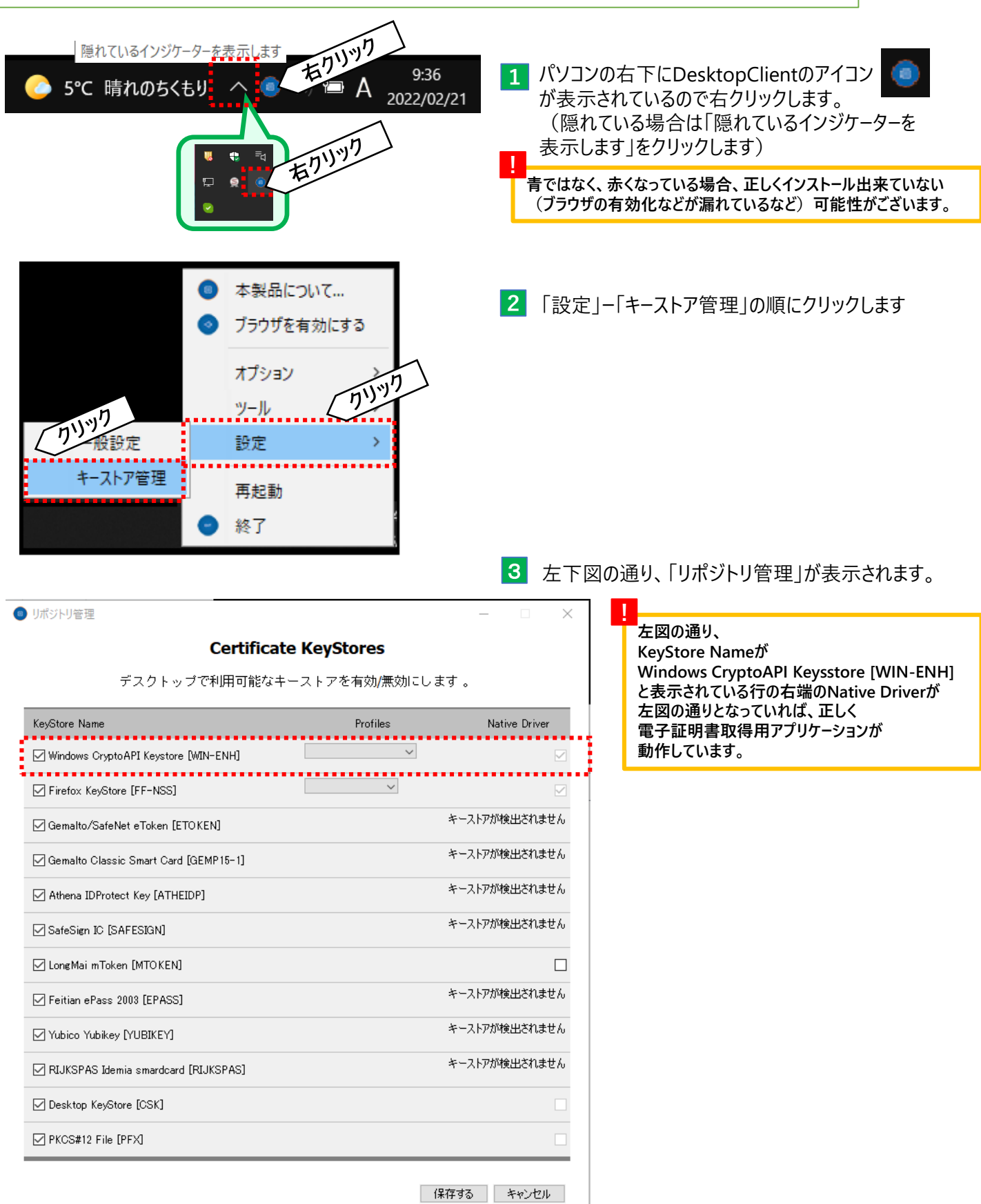

18

## 第5章 その他

| 0 | リポジトリ管理                                                                                                    |                                                                                                 | - 🗆 X                                                                                                    | 4   | 左下図の通り、                                                                                                    |
|---|----------------------------------------------------------------------------------------------------|-------------------------------------------------------------------------------------------------|----------------------------------------------------------------------------------------------------|-----|----------------------------------------------------------------------------------------------------|
|   | Certifica                                                                                                    | te KeyStores                                                                                    |                                                                                                    |     | KeyStore Name <sup>(</sup> )<br>Windows Crypto A PL Keysstore [M/IN_EN]                                                                                                    |
|   | デスクトップで利用可能な:                                                                                                    | キーストアを有効/無効にし                                                                                   | ノます 。                                                                                                    |     | と表示されている行の右端のNative Driverが                                                                                                    |
|   | KeyStore Name                                                                                                    | Profiles                                                                                        | Native Driver                                                                                                    |     | 左図の通り、□となっていた場合、                                                                                                    |
|   | Windows CryptoAPI Keystore [WIN-ENH]                                                                                                    |                                                                                                 | 初期化中エラー 🗖                                                                                                    |     | テエックを八れて、休存するをクリックします。                                                                                                    |
|   | Firefox KeyStore [FF-NSS]                                                                                                    | ** last used ** $\sim$                                                                          |                                                                                                    | J.  |                                                                                                    |
|   | Gemalto/SafeNet eToken [ETOKEN]                                                                                                    |                                                                                                 | キーストアが検出されません                                                                                                    | E   | $\rangle$                                                                                                    |
|   | Gemalto Classic Smart Card [GEMP15-1]                                                                                                    |                                                                                                 | キーストアが検出されません                                                                                                    |     |                                                                                                    |
|   | Athena IDProtect Key [ATHEIDP]                                                                                                    |                                                                                                 | キーストアが検出されません                                                                                                    | 5   |                                                                                                    |
|   | SafeSign IC [SAFESIGN]                                                                                                    |                                                                                                 | キーストアが検出されません                                                                                                    |     | 円度、 ■● を実施して、メニューより<br>「再起動」をクリックします。再度、電子証明書の                                                                                                    |
|   | 🗹 Long Mai m Token [MTOKEN]                                                                                                    |                                                                                                 |                                                                                                    | l i |                                                                                                    |
|   | ☑ Feitian ePass 2003 [EPASS]                                                                                                    |                                                                                                 | キーストアが検出されません                                                                                                    |     | <ul> <li>本製品について…</li> <li>または更新(第4章)を</li> <li>実施してください)。</li> </ul>                                                                                                    |
|   | Vubico Yubikey (YUBIKEY)                                                                                                    |                                                                                                 | キーストアが検出されません                                                                                                    |     |                                                                                                    |
|   | RIJKSPAS Idemia smardcard [RIJKSPAS]                                                                                                    |                                                                                                 | キーストアが検出されません                                                                                                    |     | オプション >                                                                                                    |
|   | Desktop KeyStore [CSK]                                                                                                    |                                                                                                 |                                                                                                    |     |                                                                                                    |
|   | PKCS#12 File [PFX]                                                                                                    |                                                                                                 | 11.127                                                                                                    |     | 71147                                                                                                    |
|   |                                                                                                    |                                                                                                 | C III                                                                                                    |     | 再起動                                                                                                    |
|   |                                                                                                    |                                                                                                 |                                                                                                    |     |                                                                                                    |
|   |                                                                                                    |                                                                                                 | 保存するキャンセル                                                                                                    |     | ● 終了                                                                                                    |
| ( | リボジトリ管理                                                                                                    |                                                                                                 | 保存する キャンセル<br>- ロ X                                                                                                    |     | <ul> <li>終了</li> </ul>                                                                                                    |
| • | リボジトリ管理<br>Certifica                                                                                                    | te KeyStores                                                                                    | 保存する キャンセル<br>- ロ X                                                                                                    |     | ● 終了<br>上<br>左図の通り、<br>KeyStore Nameが                                                                                                    |
|   | ) リボジトリ管理<br><b>Certifica</b><br>デスクトップで利用可能な=                                                                                                    | <b>te KeyStores</b><br>キーストアを有効/無効にし                                                            | (保存する キャンセル<br>- ロ X<br>ます。                                                                                                    |     | <ul> <li>終了</li> <li>左図の通り、</li> <li>KeyStore Nameが</li> <li>Windows CryptoAPI Keysstore [WIN-ENH]</li> <li>たまっされていてたのた世のNative Driverが</li> </ul>                                                                                                    |
| • | リボジトリ管理<br><b>Certifica</b><br>デスクトップで利用可能な=<br>KeyStore Name                                                                                                    | <b>te KeyStores</b><br>キーストアを有効/無効にし<br>Profiles                                                | 保存する<br>キャンセル<br>ー Native Driver                                                                                                    |     | <ul> <li>終了</li> <li>左図の通り、</li> <li>KeyStore Nameが</li> <li>Windows CryptoAPI Keysstore [WIN-ENH]</li> <li>と表示されている行の右端のNative Driverが</li> <li>左図の通りとなっていた場合、正しく</li> </ul>                                                                                                    |
| • | リボジトリ管理<br>Certifica<br>デスクトップで利用可能な=<br>KeyStore Name<br>☑ Windows CryptoAPI Keystore [WIN-ENH]                                                                                                    | <b>te KeyStores</b><br>キーストアを有効/無効にし<br>Profiles                                                | 保存する キャンセル<br>ー ロ ×<br>ます。<br>Native Driver<br>キーストアが検出されません                                                                                                    |     | <ul> <li>終了</li> <li>左図の通り、</li> <li>KeyStore Nameが</li> <li>Windows CryptoAPI Keysstore [WIN-ENH]</li> <li>と表示されている行の右端のNative Driverが</li> <li>左図の通りとなっていた場合、正しく</li> <li>電子証明書取得用アプリケーションを</li> <li>インストール出来ていません。</li> </ul>                                                                                                    |
|   | リボジトリ管理<br>Certifica<br>デスクトップで利用可能な=<br>KeyStore Name<br>✓ Windows Crupto API Keystore [WIN-ENH]<br>✓ Firefox KeyStore [FF-NSS]                                                                                                    | <b>te KeyStores</b><br>キーストアを有効/無効にし<br>Profiles<br>■<br>■<br>■ ■ ■ ■ ■ ■ ■ ■ ■ ■ ■ ■ ■ ■ ■ ■ ■ | 保存する キャンセル ー ロ × ます。 Native Driver キーストアが検出されません                                                                                                    |     | <ul> <li>終了</li> <li>左図の通り、</li> <li>KeyStore Nameが</li> <li>Windows CryptoAPI Keysstore [WIN-ENH]</li> <li>と表示されている行の右端のNative Driverが</li> <li>左図の通りとなっていた場合、正しく</li> <li>電子証明書取得用アプリケーションを</li> <li>インストール出来ていません。</li> <li>一度、電子証明書取得用アプリケーションを</li> </ul>                                                                                                    |
|   | リボジトリ管理<br>Certifica<br>デスクトップで利用可能な=<br>KeyStore Name<br>✓ Windows Crypto API Keystore [WIN-ENH]<br>✓ Firefox KeyStore [FF-NSS]<br>Gemalto/SafeNet eToken [ETO KEN]                                                                                                    | <b>te KeyStores</b><br>キーストアを有効/無効にし<br>Profiles<br><b>**</b> last used <b>**</b> ↓             | (保存する キャンセル<br>ー ロ ×<br>ます。<br>Native Driver<br>キーストアが検出されません<br>キーストアが検出されません                                                                                                    |     | <ul> <li>         ※了     </li> <li>         左図の通り、         KeyStore Nameが         Windows CryptoAPI Keysstore [WIN-ENH]         と表示されている行の右端のNative Driverが         左図の通りとなっていた場合、正しく         電子証明書取得用アプリケーションを         インストール出来ていません。         一度、電子証明書取得用アプリケーションを         アンインストールいただき、         下席、公司にのただき、         下席、公司にのただき、     </li> </ul>                                                                                                    |
|   | リボジトリ管理<br>Certifica<br>デスクトップで利用可能な<br>KeyStore Name<br>✓ Windows Crypto API Keystore [WIN-ENH]<br>✓ Firefox KeyStore [FF-NSS]<br>Gemalto/SafeNet eToken [ETOKEN]<br>Gemalto Classic Smart Card [GEMP15-1]                                                                                                    | <b>te KeyStores</b><br>キーストアを有効/無効にし<br>Profiles<br>■<br>** last used **  ✓                     | 保存する       キャンセル         ー       一         ます。       ×         Native Driver       キーストアが検出されません         キーストアが検出されません       キーストアが検出されません                                                                                                    |     | <ul> <li>         ※了     </li> <li>         左図の通り、         KeyStore Nameが         Windows CryptoAPI Keysstore [WIN-ENH]         と表示されている行の右端のNative Driverが         左図の通りとなっていた場合、正しく         電子証明書取得用アプリケーションを         インストール出来ていません。         一度、電子証明書取得用アプリケーションを         アンインストールいただき、         再度、インストールいただけますよう         お願いいたします。     </li> </ul>                                                                                                    |
|   | リボジトリ管理<br>デスクトップで利用可能な<br>デスクトップで利用可能な<br>KeyStore Name<br>✓ Windows CryptoAPI Keystore [WIN-ENH]<br>Ø Firefox KeyStore [FF-NSS]<br>Gemalto/SafeNet eToken [ETOKEN]<br>Ø Gemalto Classic Smart Card [GEMP15-1]<br>Ø Athena IDProtect Key [ATHEIDP]                                                                                                    | <b>te KeyStores</b><br>キーストアを有効/無効にし<br>Profiles<br>** last used **  ✓                          | (保存する キャンセル<br>(保存する キャンセル) - 、 × ます。 Native Driver キーストアが検出されません キーストアが検出されません キーストアが検出されません キーストアが検出されません                                                                                                    |     | <ul> <li>         ※了     </li> <li>         左図の通り、<br/>KeyStore Nameが<br/>Windows CryptoAPI Keysstore [WIN-ENH]<br/>と表示されている行の右端のNative Driverが<br/>左図の通りとなっていた場合、正しく<br/>電子証明書取得用アプリケーションを<br/>インストール出来ていません。     </li> <li>         ー度、電子証明書取得用アプリケーションを<br/>アンインストールいただき、<br/>再度、インストールいただけますよう<br/>お願いいたします。     </li> </ul>                                                                                                    |
|   | リボジトリ管理<br>Certifica<br>デスクトップで利用可能な<br>ドeyStore Name<br>Windows CryptoAPI Keystore [WIN-ENH]<br>Firefox KeyStore [FF-NSS]<br>Gemalto/SafeNet eToken [ETOKEN]<br>Gemalto Classic Smart Card [GEMP15-1]<br>Gemalto Classic Smart Card [GEMP15-1]<br>Athena IDProtect Key [ATHEIDP]<br>SafeSign IC [SAFESIGN]                                                                                                    | te KeyStores<br>キーストアを有効/無効にし<br>Profiles<br>** last used **  ✓                                 | (保存する キャンセル<br>(保存する キャンセル) - 、 × ます。 Native Driver キーストアが検出されません キーストアが検出されません キーストアが検出されません キーストアが検出されません キーストアが検出されません                                                                                                    |     | <ul> <li>         ※了     </li> <li>         左図の通り、<br/>KeyStore Nameが<br/>Windows CryptoAPI Keysstore [WIN-ENH]<br/>と表示されている行の右端のNative Driverが<br/>左図の通りとなっていた場合、正しく<br/>電子証明書取得用アプリケーションを<br/>インストール出来ていません。     </li> <li>         一度、電子証明書取得用アプリケーションを<br/>アンインストールいただき、<br/>再度、インストールいただけますよう<br/>お願いいたします。     </li> </ul>                                                                                                    |
|   | リボジトリ管理<br>Certifica<br>デスクトップで利用可能な=<br>KeyStore Name<br>Windows CryptoAPI Keystore [WIN-ENH]<br>V Windows CryptoAPI Keystore [WIN-ENH]<br>Gemalto/SafeNet eToken [ETOKEN]<br>Gemalto/SafeNet eToken [ETOKEN]<br>Gemalto Classic Smart Card [GEMP15-1]<br>Gemalto Classic Smart Card [GEMP15-1]<br>Athena IDProtect Key [ATHEIDP]<br>SafeSign IC [SAFESIGN]<br>C LongMai mToken [MTOKEN]                                                                                                    | te KeyStores<br>キーストアを有効/無効にし<br>Profiles<br>■<br>** last used ** ▼                             | 保存する       キャンセル         ー       一         ます。       ×         ます。       ×         キーストアが検出されません       ×         キーストアが検出されません       ×         キーストアが検出されません       ×         キーストアが検出されません       ×         キーストアが検出されません       ×         キーストアが検出されません       ×         キーストアが検出されません       ×         キーストアが検出されません       ×                                                                                                    |     | <ul> <li>         ※了     </li> <li>         左図の通り、<br/>KeyStore Nameが<br/>Windows CryptoAPI Keysstore [WIN-ENH]<br/>と表示されている行の右端のNative Driverが<br/>左図の通りとなっていた場合、正しく<br/>電子証明書取得用アプリケーションを<br/>インストール出来ていません。     </li> <li>         一度、電子証明書取得用アプリケーションを<br/>アンインストールいただき、<br/>再度、インストールいただけますよう<br/>お願いいたします。      </li> </ul>                                                                                                    |
|   | リボジトリ管理<br>Certifica<br>デスクトップで利用可能な<br>デスクトップで利用可能な<br>Windows CryptoAPI Keystore [WIN-ENH]<br>② Windows CryptoAPI Keystore [WIN-ENH]<br>③ Firefox KeyStore [FF-NSS]<br>③ Gemalto/SafeNet eToken [ETOKEN]<br>③ Gemalto Classic Smart Card [GEMP15-1]<br>③ Gemalto Classic Smart Card [GEMP15-1]<br>③ Athena IDProtect Key [ATHEIDP]<br>④ SafeSign IC [SAFESIGN]<br>④ Long Mai mToken [MTOKEN]<br>④ Feitian ePass 2003 [EPASS]                                                                                                    | te KeyStores<br>キーストアを有効/無効にし<br>Profiles<br>■<br>** last used ** ▼                             | (保存する ・ キャンセル ・ ・ ・ ・ ・ ・ ・ ・ ・ ・ ・ ・ ・ ・ ・ ・ ・ ・ ・                                                                                                    |     | <ul> <li>         ※了     </li> <li>         左図の通り、<br/>KeyStore Nameが<br/>Windows CryptoAPI Keysstore [WIN-ENH]<br/>と表示されている行の右端のNative Driverが<br/>左図の通りとなっていた場合、正しく<br/>電子証明書取得用アプリケーションを<br/>インストール出来ていません。         一度、電子証明書取得用アプリケーションを<br/>アンインストールいただき、<br/>再度、インストールいただけますよう<br/>お願いいたします。     </li> </ul>                                                                                                    |
|   | リボジトリ管理<br>Certifica<br>デスクトップで利用可能な=<br>デスクトップで利用可能な=<br>Windows CryptoAPI Keystore [WIN-ENH]<br>② Windows CryptoAPI Keystore [WIN-ENH]<br>③ Firefox KeyStore [FF-NSS]<br>③ Gemalto/SafeNet eToken [ETOKEN]<br>④ Gemalto Classic Smart Card [GEMP15-1]<br>④ Gemalto Classic Smart Card [GEMP15-1]<br>④ SafeSign IC [SAFESIGN]<br>④ LongMai mToken [MTOKEN]<br>④ Feitian ePass 2003 [EPASS]<br>④ Yubico Yubikey [YUBIKEY]                                                                                                    | te KeyStores<br>キーストアを有効/無効にし<br>Profiles<br>** last used ** _ 、                                | 保存する       キャンセル         ー       一         ます。       ×         ます。       ×         キーストアが検出されません       キーストアが検出されません         キーストアが検出されません       キーストアが検出されません         キーストアが検出されません       キーストアが検出されません         キーストアが検出されません       キーストアが検出されません         キーストアが検出されません       ニ         キーストアが検出されません       ニ         キーストアが検出されません       ニ         キーストアが検出されません       ニ                                                                                                    |     | <ul> <li>*</li> <li>*</li> <li>左図の通り、</li> <li>KeyStore Nameが</li> <li>Windows CryptoAPI Keysstore [WIN-ENH]</li> <li>と表示されている行の右端のNative Driverが</li> <li>左図の通りとなっていた場合、正しく</li> <li>電子証明書取得用アプリケーションを</li> <li>インストール出来ていません。</li> <li>一度、電子証明書取得用アプリケーションを</li> <li>アンインストールいただき、</li> <li>再度、インストールいただけますよう</li> <li>お願いいたします。</li> </ul>                                                                                                    |
|   | リボジトリ管理<br>Certifica<br>デスクトップで利用可能な<br>デスクトップで利用可能な<br>KeyStore Name<br>✓ Windows_CryptoAPI Keystore [WIN-ENH]<br>✓ Birefox KeyStore [FF-NSS]<br>Gemalto/SafeNet eToken [ETOKEN]<br>Gemalto/SafeNet eToken [ETOKEN]<br>Gemalto Classic Smart Card [GEMP15-1]<br>Athena IDProtect Key [ATHEIDP]<br>Athena IDProtect Key [ATHEIDP]<br>SafeSign IC [SAFESIGN]<br>ClongMai mToken [MTOKEN]<br>Feitian ePass 2003 [EPASS]<br>Yubico Yubikey [YUBIKEY]<br>RIJKSPAS Idemia smardcard [RIJKSPAS]                                                                                                    | te KeyStores<br>キーストアを有効/無効にし<br>Profiles<br>** last used **                                    | 保存する       キャンセル         ー       一         よます。       ×         ・       ・         ・       ・         ・       ・         ・       ・         ・       ・         ・       ・         ・       ・         ・       ・         ・       ・         ・       ・         ・       ・         ・       ・         ・       ・         ・       ・         ・       ・         ・       ・         ・       ・         ・       ・         ・       ・         ・       ・         ・       ・         ・       ・         ・       ・         ・       ・         ・       ・         ・       ・         ・       ・         ・       ・         ・       ・         ・       ・         ・       ・         ・       ・         ・       ・         ・       ・         ・       ・                                                                                                    |     | <ul> <li>* ※了</li> <li>左図の通り、</li> <li>左図の通り、</li> <li>KeyStore Nameが</li> <li>Windows CryptoAPI Keysstore [WIN-ENH]</li> <li>と表示されている行の右端のNative Driverが</li> <li>左図の通りとなっていた場合、正しく</li> <li>電子証明書取得用アプリケーションを</li> <li>オンストール出来ていません。</li> <li>一度、電子証明書取得用アプリケーションを</li> <li>アンインストールいただき、</li> <li>再度、インストールいただけますよう</li> <li>お願いいたします。</li> </ul>                                                                                                    |
|   | リボジトリ管理<br>Certifica<br>デスクトップで利用可能な<br>デスクトップで利用可能な<br>KeyStore Name<br>Mindows CryptoAPI Keystore [WIN-ENH]<br>グ Windows CryptoAPI Keystore [WIN-ENH]<br>グ Firefox KeyStore [FF-NSS]<br>Gemalto/SafeNet eToken [ETOKEN]<br>Gemalto/SafeNet eToken [ETOKEN]<br>Gemalto/SafeNet eToken [ETOKEN]<br>Gemalto/Classic Smart Card [GEMP15-1]<br>Gemalto/SafeNet eToken [ETOKEN]<br>Gaemalto/SafeNet eToken [ETOKEN]<br>Gemalto/SafeNet eToken [ETOKEN]<br>Gemalto/SafeNet eTo | te KeyStores<br>キーストアを有効/無効にし<br>Profiles<br>■ ** last used ** ✓                                | 保存する       キャンセル         -       ×         ます。       ×         ます。       ×         *       -         *       -         *       -         *       -         *       -         *       -         *       -         *       -         *       -         *       -         *       -         *       -         *       -         *       -         *       -         *       -         *       -         *       -         *       -         *       -         *       -         *       -         *       -         *       -         *       -         *       -         *       -         *       -         *       -         *       -         *       -         *       -         *       -         *       - <tr< th=""><th></th><th><ul> <li>本回の通り、</li> <li>左回の通り、</li> <li>KeyStore Nameが</li> <li>Windows CryptoAPI Keysstore [WIN-ENH]</li> <li>と表示されている行の右端のNative Driverが</li> <li>左回の通りとなっていた場合、正しく</li> <li>電子証明書取得用アプリケーションを</li> <li>オンストール出来ていません。</li> </ul></th></tr<> |     | <ul> <li>本回の通り、</li> <li>左回の通り、</li> <li>KeyStore Nameが</li> <li>Windows CryptoAPI Keysstore [WIN-ENH]</li> <li>と表示されている行の右端のNative Driverが</li> <li>左回の通りとなっていた場合、正しく</li> <li>電子証明書取得用アプリケーションを</li> <li>オンストール出来ていません。</li> </ul>                                                                                                    |
|   | Uボジトリ管理<br>Certifica<br>デスクトップで利用可能な<br>デスクトップで利用可能な<br>KeyStore Name<br>Mindows CryptoAPI Keystore [WIN-ENH]<br>Mindows CryptoAPI Keystore [WIN-ENH]<br>Gemalto/SafeNet eToken [WIN-ENH]<br>Gemalto/SafeNet eToken [ETOKEN]<br>Gemalto/SafeNet eToken [ETOKEN]<br>Gemalto/Classic Smart Card [GEMP15-1]<br>Gemalto/Classic Smart Card [GEMP15-1]<br>Gemalto/SafeNet eToken [ETOKEN]<br>Gemalto Classic Smart Card [GEMP15-1]<br>Gemalto/SafeNet eToken [ETOKEN]<br>Gemalto/SafeNet eToken [ETOKEN]<br>Gemalto/SafeNet eToken [ETOKEN]<br>Gemalto/SafeNet eToken [ETOKEN]<br>Gemalto/SafeNet eToken [ETOKEN]<br>Feitian ePass 2003 [EPASS]<br>Yubico Yubikey [YUBIKEY]<br>PKOS#12 File [PFX]                                                                                                    | te KeyStores<br>キーストアを有効/無効にし<br>Profiles<br>** last used **                                    | 保存する       キャンセル         日本・ストアが検出されません       メーストアが検出されません         キーストアが検出されません       キーストアが検出されません         キーストアが検出されません       シーストアが検出されません         キーストアが検出されません       シーストアが検出されません         キーストアが検出されません       シーストアが検出されません         キーストアが検出されません       シーストアが検出されません         キーストアが検出されません       シーストアが検出されません         キーストアが検出されません       シーストアが検出されません         キーストアが検出されません       シーストアが検出されません                                                                                                    |     | <ul> <li>本口</li> <li>本回の通り、</li> <li>た図の通り、</li> <li>た図の通り、</li> <li>たのはのか、</li> <li>たり、</li> <li>たり、</li>     &lt;</ul> |

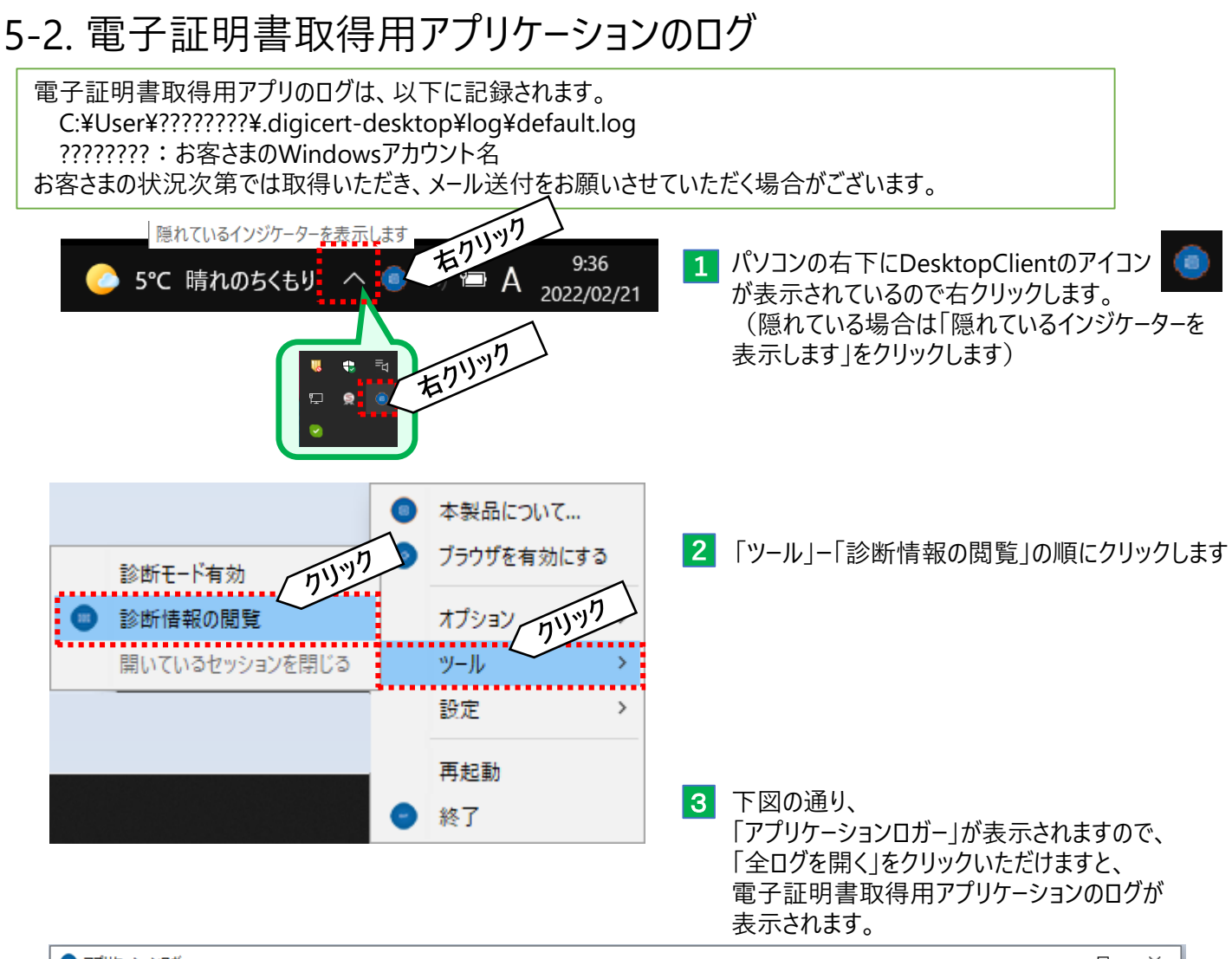

| ● アブリケーションロガー                                                   | — | $\times$ |
|-----------------------------------------------------------------|---|----------|
|                                                                 |   |          |
| この情報はテクニカルサポートスタッフとだけ共有されるべきです                                  |   |          |
|                                                                 |   | <u></u>  |
|                                                                 |   |          |
|                                                                 |   |          |
|                                                                 |   |          |
|                                                                 |   |          |
|                                                                 |   |          |
|                                                                 |   |          |
|                                                                 |   |          |
|                                                                 |   |          |
|                                                                 |   |          |
|                                                                 |   |          |
|                                                                 |   |          |
|                                                                 |   |          |
|                                                                 |   |          |
|                                                                 |   |          |
|                                                                 |   |          |
| (n1)"                                                           |   |          |
|                                                                 |   | ~        |
| ☑ 常にトップに ☑ 自動スクロール □ エラーと警告のみを表示   クリア   コピーする   ログを保存   全ログを開く |   |          |

りそなe-レートサービスについてご不明な点は、 下記の照会窓口までお問合せください。

## りそなe-レートサービス テレホンセンター フリーダイヤル 0120-447-715 受付時間:銀行営業日(土日祝日を除く)

#### 9:00~19:00

※本ご利用ガイド掲載の画面等は、お客さまの設定内容・サービス向上に伴うシステム改良等により、 予告なく変更させていただく場合もございます。あらかじめご了承ください。